ФЕДЕРАЛЬНОЕ ГОСУДАРСТВЕННОЕ АВТОНОМНОЕ ОБРАЗОВАТЕЛЬНОЕ УЧРЕЖДЕНИЕ ВЫСШЕГО ОБРАЗОВАНИЯ «САНКТ-ПЕТЕРБУРГСКИЙ ПОЛИТЕХНИЧЕСКИЙ УНИВЕРСИТЕТ ПЕТРА ВЕЛИКОГО»

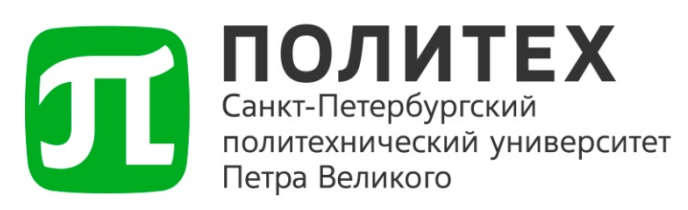

# инструкция

#### ПО НАСТРОЙКЕ ПОДКЛЮЧЕНИЯ К СИСТЕМЕ ДИРЕКТУМ В СРЕДЕ LINUX С ИСПОЛЬЗОВАНИЕМ ПРОГРАММЫ REMMINA

Санкт-Петербург 2025 г.

### 1 Область применения

Настоящая инструкция предназначена для пользователей, выполняющих подключение к системе электронного документооборота Directum в среде Linux с использованием клиента удалённого подключения Remmina.

### 2 Требуемые данные и программное обеспечение

Для настройки подключения необходимо наличие:

- ярлык для подключения;
- логин и пароль (от корпоративной учетной записи).

### 3 Порядок настройки подключения

#### 3.1 Запуск программы

Запустить программу Remmina из Меню «Пуск»  $\rightarrow$  Сеть  $\rightarrow$  Remmina (см. рисунок 1).

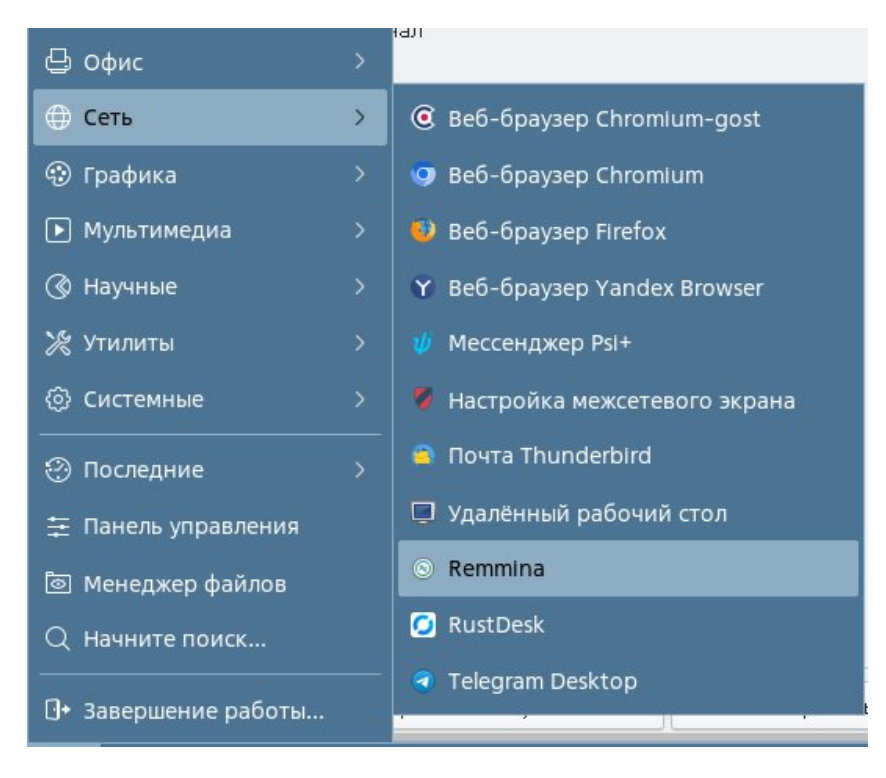

Рисунок 1 – Меню «Пуск»

#### 3.2 Импорт ярлыка подключения

В окне программы нажать на кнопку меню в правом верхнем углу и выбрать пункт «Импортировать». В появившемся окне выбрать ярлык подключения (см. рисунок 2).

| Клиент удалённого рабочего стола І | Remmina _ O ×                                                                                                    |        |  |
|------------------------------------|----------------------------------------------------------------------------------------------------|--------|--|
| D Q                                | # E                                                                                                    |        |  |
| RDP ✔<br>Название ▼ Группа Сервер  | Параметры<br>Множественная смена паролей<br>Окно отладки<br>Импортировать<br>Экспортировать<br>Модули<br>Сделать Remmina вашим клиентом удалённого рабочего стола по-умолчанию |        |  |
|                                    | Домашняя страница<br>Вики<br>Он-лайн сообщество                                                                                                    |        |  |
|                                    | О программе<br>Выйти                                                                                                    | Ctrl+Q |  |
| Всего О подключений.               | \$                                                                                                    |        |  |

Рисунок 2 – Импортирование ярлыка

#### 3.3 Ввод учетных данных и завершение настройки

После импорта ярлыка откроется окно редактирования, где необходимо внести изменения. Для внесения изменений в уже созданное соединение необходимо в окне программы нажать правой кнопкой мыши на строку подключения и выбрать редактировать (см. рисунок 3).

| © Клиент удал<br>Г. ♀ | ённого   | рабочего ( | стола Remmina        |             |                              | _ 0 ×                                     |
|-----------------------|----------|------------|----------------------|-------------|------------------------------|-------------------------------------------|
|                       | RDP 🗸    |            |                      |             |                              |                                           |
| Название              | -        | Группа     | Сервер               | Модуль      | Последний раз использов      | зано                                      |
| ⊗ WTSCB.SPB:          | STU.RU   |            | WTSCB.SPBSTU.RU      | RDP         | 2025-04-09 - 11:54:10        | Подключить<br>Копировать<br>Редактировать |
|                       |          |            |                      |             |                              | Удалить<br>Инструменты<br>Свернуть все    |
| WTSCB.SPBSTU          | U.RU (/h | ome/bolot  | n_ab@spbstu.ru/.loca | l/share/rem | nmina/group_rdp_wtscb-spbsto | Развернуть все<br>ат а_wcsco-sposca-r 🗲   |

Рисунок 3 – Изменение подключения

#### Редактируем параметры подключения:

- Ввод имени пользователя и пароля (по желанию);
  Установить параметры подключения согласно рисункам 4 и 5;
- Нажать кнопку «Сохранить и продолжить».

| Новый профиль соединения                                 |               |                                                                          |                               |                         | _ O X                  |  |  |
|----------------------------------------------------------|---------------|--------------------------------------------------------------------------|-------------------------------|-------------------------|------------------------|--|--|
| Название                                                 | WTSCB.S       | WTSCB.SPBSTU.RU                                                          |                               |                         |                        |  |  |
| Группа                                                   |               |                                                                          |                               |                         | ~                      |  |  |
| Протокол                                                 | 🛇 RDP -       | 😵 RDP - Протокол удалённого рабочего стола                               |                               |                         |                        |  |  |
|                                                          |               | 1 2.0                                                                    |                               |                         |                        |  |  |
| Основные Дополнительные Поведение SSH туннель Примечания |               |                                                                          |                               |                         |                        |  |  |
| Сервер                                                   |               | WTSCB.SPBSTU.RU                                                          |                               |                         |                        |  |  |
| Имя пользователя                                         |               | ivanov_ii                                                                |                               |                         |                        |  |  |
| Пароль                                                   |               | •••••                                                                    |                               |                         |                        |  |  |
| Домен                                                    |               | spbstu.ru                                                                |                               |                         |                        |  |  |
| Общая папка                                              |               | /home/ivanov_ii@spbstu.ru                                                |                               |                         |                        |  |  |
| Ограниченный режим адм                                   | иинистратора  |                                                                          |                               |                         |                        |  |  |
| Хеш пароля                                               |               |                                                                          |                               |                         |                        |  |  |
| 🗌 Поддержка леворучной мыши                              |               | Отключить плавную прокрутку                                              |                               |                         |                        |  |  |
| Разрешить несколько мониторов                            |               | Растянуть экран на несколько мониторов                                   |                               |                         |                        |  |  |
| Список ID мониторов                                      |               |                                                                          |                               |                         |                        |  |  |
| Разрешение                                               |               | О Использовать исходный размер окна 💿 Использовать клиентское разрешение |                               |                         |                        |  |  |
|                                                          |               | О Вручную 1920х1080 У                                                    |                               |                         |                        |  |  |
| Глубина цвета Автоматически (32 бит/пи                   |               |                                                                          | ки (32 бит/пиксель) (Сервер в | зыбирает лучший формат) | ~                      |  |  |
| Новый профиль соединения                                 |               | Не группировать 🗸                                                        |                               |                         |                        |  |  |
| Раскладка клавиатуры                                     |               |                                                                          |                               |                         |                        |  |  |
| Отмена                                                   | Сохранить "по | умолчанию"                                                               | Сохранить                     | Подключить              | Сохранить и подключить |  |  |

### Рисунок 4 – Основные параметры подключения

| Новый профиль соединения                                 |                          |                                            |                             | _ o ×                  |  |  |  |
|----------------------------------------------------------|--------------------------|--------------------------------------------|-----------------------------|------------------------|--|--|--|
| Название                                                 | WTSCB.SPBSTU.RU          | WTSCB.SPBSTU.RU                            |                             |                        |  |  |  |
| Группа                                                   |                          |                                            |                             | ~                      |  |  |  |
| Протокол                                                 | 😵 RDP - Протокол у       | 😵 RDP - Протокол удалённого рабочего стола |                             |                        |  |  |  |
| Основные Дополнительные Поведение SSH туннель Примечания |                          |                                            |                             |                        |  |  |  |
| Качество                                                 |                          | Наил                                       | Наилучшее (самое медленное) |                        |  |  |  |
| Согласование протокола                                   | безопасности             | Уста                                       | Установить автоматически    |                        |  |  |  |
| Тип транспорта шлюза                                     |                          | НТТР                                       | нттр                        |                        |  |  |  |
| Уровень безопасности TL                                  | S                        | По уг                                      | По умолчанию                |                        |  |  |  |
| Уровень лога FreeRDP                                     |                          | INFO                                       | INFO                        |                        |  |  |  |
| Уровень лога FreeRDP                                     |                          |                                            |                             |                        |  |  |  |
| Отмена                                                   | Сохранить "по умолчанию" | Сохранить                                  | Подключить                  | Сохранить и подключить |  |  |  |

Рисунок 5 – Дополнительные параметры подключения

| Новый профиль соединения                                       |                                  |                                            |                                                | _ o ×                  |  |  |
|----------------------------------------------------------------|----------------------------------|--------------------------------------------|------------------------------------------------|------------------------|--|--|
| Название                                                       | WTSCB.SPBSTU.RU                  |                                            |                                                |                        |  |  |
| Группа                                                         |                                  |                                            |                                                |                        |  |  |
| Протокол                                                       | 🛇 RDP - Протокол удалённого рабо | 🗞 RDP - Протокол удалённого рабочего стола |                                                |                        |  |  |
| Статический виртуальный кан                                    | эл                               |                                            |                                                |                        |  |  |
| Перенаправление ТСР                                            |                                  |                                            |                                                |                        |  |  |
| Количество попыток повторного подключения                      |                                  |                                            |                                                |                        |  |  |
| Предпочитать запись IPv6 АААА вместо IPv4 А                    |                                  |                                            | ✓ Сделать принтеры общедоступными              |                        |  |  |
| Сделать последовательные порты общедоступными                  |                                  |                                            | SELinux) режим доступа последовательных портов |                        |  |  |
| Сделать параллельные порты общедоступными                      |                                  |                                            | Сделать смарт-карту общедоступной              |                        |  |  |
| 🗌 Отключить синхронизацию буфера обмена                        |                                  |                                            | 🗹 Игнорировать сертификат                      |                        |  |  |
| Использовать старый документооборот лицензий                   |                                  |                                            | Забыть пароль после использования              |                        |  |  |
| Прикрепить к консоли (Windows 2003 / 2003 R2)                  |                                  |                                            | Oтключить fast-path                            |                        |  |  |
| 🗹 Обнаружение сервера с помощью шлюза удаленных рабочих столов |                                  |                                            | Использовать системные настройки прокси        |                        |  |  |
| Отключить автоматическое повторное подключение                 |                                  |                                            | Relax Order Checks                             |                        |  |  |
| 🗌 Кэш Glyph                                                    |                                  |                                            | Включить муьтитранспортный протокол (UDP)      |                        |  |  |
| 🗹 Использовать базовые учё:                                    | ные данные и для шлюза           | Включить поддержку вебсокетами шлюза       |                                                |                        |  |  |
| Отмена Сох                                                     | ранить "по умолчанию" Сохран     | ить                                        | Подключить                                     | Сохранить и подключить |  |  |

Рисунок 5.1 – Дополнительные параметры подключения (настройки внизу)

После сохранения настроек в основном окне Remmina появится новое подключение. Для запуска соединения следует дважды нажать левой кнопкой мыши по соответствующей строке.

## 4 Примечание

В случае возникновения ошибок подключения необходимо обратиться в Службу поддержки пользователей.